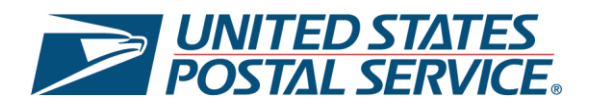

# United States Postal Service Enhanced Click-N-Ship®: Label Manager User Guide

Last Updated – February 2025

\*Please note that this guide will be continuously updated.

# Label Manager Overview

The Enhanced Click-N-Ship<sup>®</sup> experience is specifically designed to allow business and personal account customers to more effectively and efficiently create, pay, and print their labels beyond the capabilities of the *Legacy Click-N-Ship*<sup>®</sup> application which was discontinued on February 27<sup>th</sup>, 2025. For more information on the Enhanced Click-N-Ship<sup>®</sup> application, see <u>Enhanced Click-N-Ship<sup>®</sup> Overview</u>.

The Label Manager is split up into two main sections:

- 1) All Labels view and manage all of the individual labels saved to your Label Manager.
- 2) Batches view and manage all of the batch of labels saved to your Label Manager.

| Click-N-Ship <sup>®</sup>      |                              |                                                  | \C Cart                              |
|--------------------------------|------------------------------|--------------------------------------------------|--------------------------------------|
| .abel Manager / Shipping Histo | ory / Address Book / USPS Co | onnect® / Direct Connect / Preferences / SCAN Fe | prms                                 |
| All Labels (29)                | Batches (5)                  |                                                  |                                      |
| New Label 🗸 🗸 🗸                | Use Address Book             | C' Refresh                                       | Actions ✓ Add All Complete to Cart > |

This user guide will cover all of the functionalities and features available within the Enhanced Click-N-Ship<sup>®</sup> **Label Manager** and will serve as a step-by-step guide on how to use it. To begin, proceed to the next page and review the Table of Contents.

Thank you for choosing USPS® for your packing and shipping needs!

# Table of Contents

| Label  | Manage  | er Overview                                            |
|--------|---------|--------------------------------------------------------|
| All La | bels    | 5                                                      |
| •      | Single  | Label Creation via All Labels Tab6                     |
| •      | All Act | ions for a Single Label7                               |
|        | 0       | Add a Single Label to the Cart7                        |
|        | 0       | Saving a Single Label as Favorite7                     |
|        | 0       | Edit a Single Label8                                   |
|        | 0       | Add Single Label to a Batch9                           |
|        | 0       | Duplicate a Single Label to a Batch10                  |
|        | 0       | Flag a Single Label as Priority10                      |
|        | 0       | Delete a Single Label11                                |
|        | 0       | Edit the Service and Package Type of a Singel Label12  |
|        | 0       | Edit the Package Details of a Singel Label14           |
|        | 0       | Edit the Extra Services of a Singel Label15            |
| ٠      | All Act | ions for Multiple Labels                               |
|        | 0       | Add Multiple Labels to the Cart17                      |
|        | 0       | Add Multiple Labels to a Batch18                       |
|        | 0       | Duplicate Multiple Labels19                            |
|        | 0       | Flag Multiple Labels as Priority20                     |
|        | 0       | Delete Multiple Labels20                               |
|        | 0       | Edit the Ship Date of Multiple Labels22                |
|        | 0       | Edit the Recipient Details of Multiple Labels23        |
|        | 0       | Edit the Service and Package Type of Multiple Labels25 |
|        | 0       | Edit the Package Details of Multiple Labels27          |
|        | 0       | Edit the Extra Services of Multiple Labels             |
| ٠      | All Oth | er Actions in All Labels Tab                           |
|        | 0       | Filtering Labels in Label Manager                      |
|        | 0       | Refreshing the Label Manager                           |
|        | 0       | Add All Completed Labels to Label Cart                 |
|        | 0       | Ship a Label to a USPS® Smart Locker31                 |
| Batch  | es      |                                                        |
| •      | Batch   | Label Creation via Batches Tab34                       |
| •      | All Act | ions for a Single Batch                                |

|   | 0       | Viewing a Single Batch                  | 35 |
|---|---------|-----------------------------------------|----|
|   | 0       | Add a Single Batch to the Cart          | 35 |
|   | 0       | Edit a Single Batch                     | 36 |
|   | 0       | Duplicate a Single Batch                | 37 |
|   | 0       | Flag a Single Batch as Priority         | 38 |
|   | 0       | Delete a Single Batch                   | 39 |
| • | All Act | ions for Multiple Batches               | 40 |
|   | 0       | Duplicate Multiple Batches              | 40 |
|   | 0       | Flag Multiple Batches as Priority       | 40 |
|   | 0       | Delete Multiple Batches                 | 41 |
| • | All Oth | er Actions in Batches Tab               | 42 |
|   | 0       | Filtering Batches in Label Manager      | 42 |
|   | 0       | Refreshing Batches in Label Manager     | 42 |
|   | 0       | Add All Completed Batches to Label Cart | 43 |

# **All Labels**

Within the 'All Labels' Tab of the Label Manager, you'll be able to edit, organize, and store any label(s) prior to adding it to your label cart before purchase.

- 1) Access the Label Manager
  - a) **Option 1:** Click on **View Label Manager** located on the main landing page.
  - b) **Option 2:** Click on **Label Manager** tab in the navigation menu.

| Click-N-Ship <sup>®</sup>                                                                                                    |                                   | √3, Cart        |  |
|----------------------------------------------------------------------------------------------------|-----------------------------------|-----------------|--|
| Enjoy your discounted rates with Click-N-Ship's Business Rate Card!                                                                                                    |                                   | ×               |  |
| Label Manager / Shipping History / Address Book / USPS Connect® / Direct Con                                                                                                    | nect / Preferences / SCAN Forms   | New Label Y     |  |
| Hi, Ted!                                                                                                    | What's in your Label              | Manager?        |  |
| Welcome to the new Click-N-Ship Enhanced Shipping experience: Here you can view<br>your account information, start your Click-N-Ship experience, access previous labels,<br>create new labels, manage your address book, and more! | 1 3<br>• Incomplete Labels • Comp | Complete Labels |  |
| View Label Manager                                                                                                    |                                   |                 |  |

#### 2) Select All Labels Tab

a) By default, you will be in the **All Labels** view.

|        | All Labels (11)               |                                | Batches (1)                         |                                    |                               |                      |             |                       |       |
|--------|-------------------------------|--------------------------------|-------------------------------------|------------------------------------|-------------------------------|----------------------|-------------|-----------------------|-------|
| N      | lew Label                     | <b>~</b>                       | Use Address Book                    | ]                                  | C Refresh                     | Action               | ns Y        | Add All Complete to C | art > |
| is Lab | el Manager table<br>Ship Date | is sorted by date<br>Recipient | and time created. Each i<br>Service | new label will appear at the top o | of the table. Package Details | Extra Services       | Total Price | All Labels            | •     |
|        | 01/24/2025                    | Japan Internatio               | onal Priority<br>Envelop            | Mail International® Small Flat Ra  | ate Items 1<br>Value: \$100   | + Add Extra Services | \$45.15     | Add to Cart           | ~     |

# Single Label Creation via All Labels Tab

Create a label(s) through your Label Manager by utilizing our different creation methods available.

- 1) Create a Single Label
  - a) To create a new single domestic or international label via your **Address Book**, select the **Use Address Book** button.
  - b) To create a new single domestic or international label, select the **New Label dropdown**, select **New Label**, and you'll be redirected to the **Create a Label** page.
  - c) To Import a list of labels via File Upload, select the **New Label dropdown**, select **File Upload**, and you'll be redirected to the **Import a List of Labels** page.
  - d) To Import order exports from an online marketplace via Direct Connect, select the **New Label dropdown,** and select **Marketplace Import.**

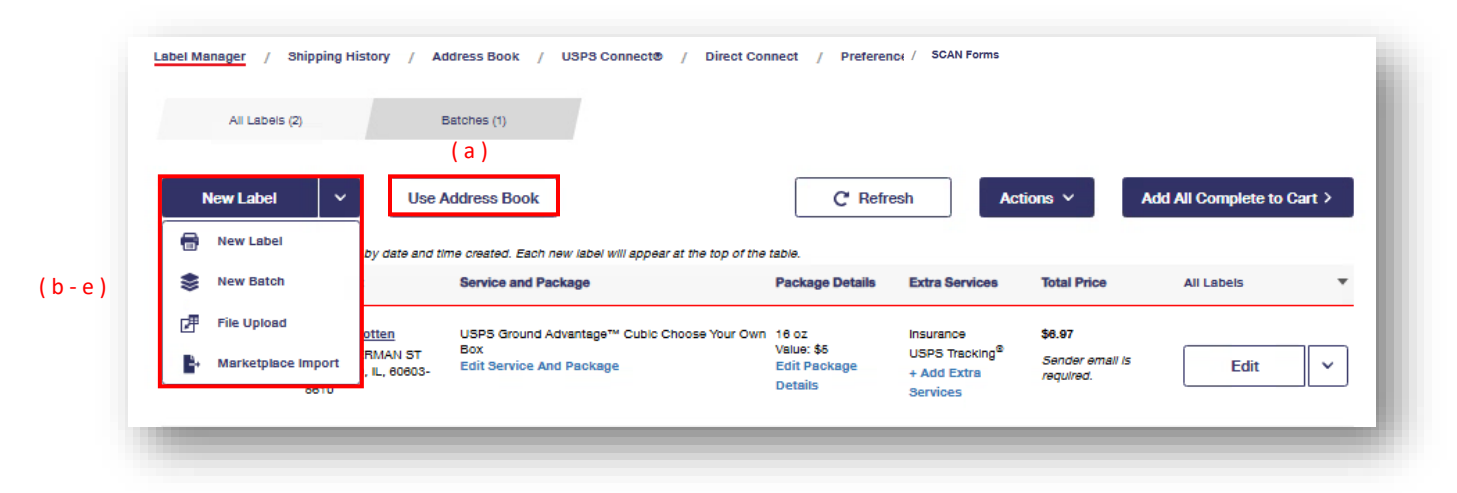

e) If **Marketplace Import** is selected, a **Direct Connect: Marketplace Import** popup modal will be displayed. Select an **online marketplace** from the dropdown, select **Next**, and you'll be redirected to the **Direct Connect: Import Labels** page.

| Direct Connect: Marketplace Import              | × |
|-------------------------------------------------|---|
| Choose a Connected Marketplace to import labels |   |
| Select a Merchant Account                       |   |
| My Squarespace Store                            | • |
| My Squarespace Store                            |   |
| Connect New Marketplace                         |   |
| Next                                            |   |
|                                                 | _ |

# All Actions for a Single Label

There are multiple actions that you can take for singular label within your Label Manager.

#### Add a Single Label to the Cart

- a) to add the selected label to the cart, select Add to Cart.
  - i. Note, if your label is missing any required information, you will not see the **Add to Cart** option, but you will see an **Edit** option instead. Once the required information is entered, you will be able to add the label to the cart from your Label Manager.

| Ne      | ew Label                             | V Use Addre                                               | ess Book                                                               | CI                                            | Refresh                                                   | tions v     | Add All Complete to Cart |
|---------|--------------------------------------|-----------------------------------------------------------|------------------------------------------------------------------------|-----------------------------------------------|-----------------------------------------------------------|-------------|--------------------------|
| Is Labe | Manager table<br>Ship Date<br>P Edit | e Is sorted by date and time or<br>Recipient<br>P Edit    | eated. Each new label will appear at the l<br>Service and Package      | top of the table.<br>Package Details<br>Fedit | Extra Services                                            | Total Price | All Labels               |
| ~       | 11/26/2024                           | CIBRK AL SULAITI<br>300 SUPERMAN ST<br>HAMPTON, GA, 30228 | Priority Mail® Small Flat Rate<br>Envelope<br>Edit Service And Package | + Add Package<br>Details                      | Insurance<br>USPS Tracking <sup>®</sup><br>Hidden Postage | \$8.68      | Add to Cart              |

b) Once selected, you will see a green **Added to Cart** message letting you know that the label was successfully added to the Label Cart.

| e I aha | i Mananar tabi | a is sorted by data and time or                           | eteri. Fach new ishel will enneer et the                               | ton of the table         |                                                                                   |             |               |
|---------|----------------|-----------------------------------------------------------|------------------------------------------------------------------------|--------------------------|-----------------------------------------------------------------------------------|-------------|---------------|
|         | Ship Date      | Recipient                                                 | Service and Package                                                    | Package Details          | Extra Services                                                                    | Total Price | All Labels    |
|         | 11/26/2024     | Clark AL SULAITI<br>300 SUPERMAN ST<br>HAMPTON, GA, 30228 | Priority Mall® Small Flat Rate<br>Envelope<br>Edit Service And Package | + Add Package<br>Details | Insurance<br>USPS Tracking <sup>®</sup><br>Hidden Postage<br>+ Add Extra Services | \$8.68      | Added to cart |

## Saving a Single Label as Favorite

a) to save the selected label as a favorite, select **Save As Favorite**.

|   | Ш | Ship Date  | Recipient                                                              | Service and Package                                                 | Package Details          | Extra Services                                                                       | Total Price                             | All Labels                                            |
|---|---|------------|------------------------------------------------------------------------|---------------------------------------------------------------------|--------------------------|--------------------------------------------------------------------------------------|-----------------------------------------|-------------------------------------------------------|
| 1 |   | 11/26/2024 | <u>Johnny Yi</u><br>300 SUPERMAN ST APT 201<br>CHICAGO, IL, 80603-5610 | Priority Mail® Flat Rate Envelope<br>Edit Service And Package       | + Add Package<br>Details | Insurance<br>USPS Tracking <sup>®</sup><br>Hidden Postage<br>+ Add Extra<br>Services | \$8.68                                  | Add to Cart<br>Save As Favorite                       |
| 2 |   | 11/26/2024 | Clark AL SULAITI<br>300 SUPERMAN ST<br>HAMPTON, GA, 30228              | Priority Mail® Small Flat Rate Envelope<br>Edit Service And Package | + Add Package<br>Details | Insurance<br>USPS Tracking®<br>Hidden Postage<br>+ Add Extra<br>Services             | \$8.66                                  | Edit<br>Add to Batch<br>Duplicate<br>Flag as Priority |
| 3 |   | 11/26/2024 | Johnny Parker<br>300 SPIDERMAN ST<br>CHARLOTTE, NC, 28262              | Priority Mail® Small Flat Rate Envelope<br>Edit Service And Package | + Add Package<br>Details | Insurance<br>USPS Tracking <sup>®</sup><br>Hidden Postage<br>+ Add Extra             | \$8.68<br>Invalid recipient<br>address. | Delete<br>Edit 🗸                                      |

b) Once selected, an **Add Favorite** popup modal will be displayed. Fill in the required fields and select **Save.** 

| "Name   | of Favorite                                           |   |
|---------|-------------------------------------------------------|---|
|         |                                                       |   |
| "Servic | ю Туре                                                |   |
| Prio    | rity Mail®                                            | ~ |
| 'Malipi | есе Туре                                              |   |
| Larg    | je Flat Rate Box                                      | ~ |
| 'Malipi | ece Value (enter a value up to and including \$5,000) |   |
| \$      | 0                                                     |   |
|         |                                                       |   |

# Edit a Single Label

a) to edit the selected label, select **Edit**, and you will be redirected to **Create a Label** page for that label.

| Ш | Ship Date  | Recipient                                                              | Service and Package                                                 | Package Details          | Extra Services                                                                       | Total Price                             | All Labels                                            | 1 |
|---|------------|------------------------------------------------------------------------|---------------------------------------------------------------------|--------------------------|--------------------------------------------------------------------------------------|-----------------------------------------|-------------------------------------------------------|---|
|   | 11/26/2024 | <u>Johnny Yi</u><br>300 SUPERMAN ST APT 201<br>CHICAGO, IL, 60603-5610 | Priority Mail® Flat Rate Envelope<br>Edit Service And Package       | + Add Package<br>Details | Insurance<br>USPS Tracking <sup>®</sup><br>Hidden Postage<br>+ Add Extra<br>Services | \$8.68                                  | Add to Cart                                           | ~ |
|   | 11/26/2024 | Clark AL SULAITI<br>300 SUPERMAN ST<br>HAMPTON, GA, 30228              | Priority Mail® Small Flat Rate Envelope<br>Edit Service And Package | + Add Package<br>Details | Insurance<br>USPS Tracking <sup>®</sup><br>Hidden Postage<br>+ Add Extra<br>Services | \$8.68                                  | Edit<br>Add to Batch<br>Duplicate<br>Flag as Priority |   |
|   | 11/26/2024 | Johnny Parker<br>300 SPIDERMAN ST<br>CHARLOTTE, NC, 28282              | Priority Mall® Small Flat Rate Envelope<br>Edit Service And Package | + Add Package<br>Details | Insurance<br>USPS Tracking <sup>®</sup><br>Hidden Postage                            | \$8.68<br>Invalid recipient<br>address. | Delete<br>Edit                                        | ~ |

#### Add Single Label to a Batch

- a) to add the selected label to a Batch, select Add to Batch.
  - Note, once the label is added to the batch, you will have the option to **Remove from Batch** and the associated batch name and batch symbol will be displayed for each label throughout the application for easier tracking.

|                  | Ship Date                           | Recipient                                                              | Service and Package                                           | Package Details                           | Extra Services                                                                       | Total Price                   | All Labels                      | * |
|------------------|-------------------------------------|------------------------------------------------------------------------|---------------------------------------------------------------|-------------------------------------------|--------------------------------------------------------------------------------------|-------------------------------|---------------------------------|---|
|                  | 11/26/2024                          | <u>Johnny Yi</u><br>300 SUPERMAN ST APT 201<br>CHICAGO, IL, 80803-5810 | Priority Mail® Flat Rate Envelope<br>Edit Service And Package | + Add Package<br>Details                  | Insurance<br>USPS Tracking <sup>®</sup><br>Hidden Postage<br>+ Add Extra<br>Services | \$8.68                        | Add to Cart<br>Save As Favorite | ~ |
| z 🔲 🧮 11/28/2024 | CIBRK AL SULAITI<br>300 SUPERMAN ST | Priority Mail® Small Flat Rate Envelope<br>Edit Service And Package    | + Add Package<br>Details                                      | Insurance<br>USPS Tracking®               | \$8.68                                                                               | Edit<br>Add to Batch          |                                 |   |
|                  | HAMPTON, GA, 30228                  |                                                                        |                                                               | Hidden Postage<br>+ Add Extra<br>Services |                                                                                      | Duplicate<br>Flag as Priority |                                 |   |
|                  | 11/28/2024                          | Johnny Parker                                                          | Priority Mail® Small Flat Rate Envelope                       | + Add Package                             |                                                                                      | \$8.68                        | Delete                          |   |
|                  |                                     | CHARLOTTE, NC, 28262                                                   |                                                               | Details                                   | Hidden Postage                                                                       | invalid recipient<br>address. | Edit                            | ~ |

b) Once selected, an **Add to Batch** popup modal will be displayed. Select the type of batch, enter the required fields, select **Add to Batch**, and you will be redirected to the **Batch** page.

| ind to buton (r Eabol)                                       |              |
|--------------------------------------------------------------|--------------|
| Would you like to add these labels to an existing batch or a | new batch?   |
| O Existing Batch                                             |              |
| New Batch                                                    |              |
|                                                              |              |
| Name this Batch                                              |              |
| Batch Name (optional)                                        |              |
| Batch Name                                                   |              |
|                                                              |              |
| Batch Notes (optional)                                       |              |
| Batch Notes                                                  |              |
|                                                              |              |
|                                                              |              |
|                                                              | Add to Batch |

# Duplicate a Single Label to a Batch

a) to duplicate the selected label, select **Duplicate**.

|  | Ship Date  | Recipient                                                       | Service and Package                                                 | Package Details          | Extra Services                                                                       | Total Price                             | All Labels                                            | * |
|--|------------|-----------------------------------------------------------------|---------------------------------------------------------------------|--------------------------|--------------------------------------------------------------------------------------|-----------------------------------------|-------------------------------------------------------|---|
|  | 11/26/2024 | Johnny Yi<br>300 SUPERMAN ST APT 201<br>CHICAGO, IL, 60603-6610 | Priority Mail® Flat Rate Envelope<br>Edit Service And Package       | + Add Package<br>Details | Insurance<br>USPS Tracking <sup>®</sup><br>Hidden Postage<br>+ Add Extra<br>Services | \$8.66                                  | Add to Cart<br>Save As Favorite                       | ~ |
|  | 11/26/2024 | Clark AL SULAITI<br>300 SUPERMAN ST<br>HAMPTON, GA, 30228       | Priority Mail® Small Flat Rate Envelope<br>Edit Service And Package | + Add Package<br>Details | Insurance<br>USPS Tracking <sup>®</sup><br>Hidden Postage<br>+ Add Extra<br>Services | \$8.68                                  | Edit<br>Add to Batch<br>Duplicate<br>Flag as Priority |   |
|  | 11/26/2024 | Johnny Parker<br>300 SPIDERMAN ST<br>CHARLOTTE, NC, 28262       | Priority Mail® Small Flat Rate Envelope<br>Edit Service And Package | + Add Package<br>Details | Insurance<br>USPS Tracking <sup>®</sup><br>Hidden Postage<br>+ Add Extra             | \$8.68<br>Invalid recipient<br>address. | Delete                                                | ~ |

# Flag a Single Label as Priority

a) to flag the selected label as a Priority, select Flag as Priority.

|  | Ship Date  | Recipient                                                              | Service and Package                                                 | Package Details          | Extra Services                                                                       | Total Price                             | All Labels                                            | • |
|--|------------|------------------------------------------------------------------------|---------------------------------------------------------------------|--------------------------|--------------------------------------------------------------------------------------|-----------------------------------------|-------------------------------------------------------|---|
|  | 11/26/2024 | <u>Johnny Yi</u><br>300 SUPERMAN ST APT 201<br>CHICAGO, IL, 80603-5810 | Priority Malk® Flat Rate Envelope<br>Edit Service And Package       | + Add Package<br>Details | Insurance<br>USPS Tracking <sup>®</sup><br>Hidden Postage<br>+ Add Extra<br>Services | \$8.68                                  | Add to Cart<br>Save As Favorite                       | * |
|  | 11/26/2024 | CIBIK AL SULAITI<br>300 SUPERMAN ST<br>HAMPTON, GA, 30228              | Priority Mail® Smail Flat Rate Envelope<br>Edit Service And Package | + Add Package<br>Details | Insurance<br>USPS Tracking <sup>®</sup><br>Hidden Postage<br>+ Add Extra<br>Services | \$8.66                                  | Edit<br>Add to Batch<br>Duplicate<br>Flag as Priority |   |
|  | 11/28/2024 | Johnny Parker<br>300 SPIDERMAN ST<br>CHARLOTTE, NC, 28282              | Priority Mall® Small Flat Rate Envelope<br>Edit Service And Package | + Add Package<br>Details | Insurance<br>USPS Tracking <sup>®</sup><br>Hidden Postage                            | \$8.68<br>Invalid recipient<br>address. | Delete                                                | ~ |

b) Once selected, you will see a **Red Flag** beside the ship date of the selected label.

| Ship Date  | Recipient                                                       | Service and Package                                                 | Package Details          | Extra Services                                                                       | Total Price | All Labels  |   |
|------------|-----------------------------------------------------------------|---------------------------------------------------------------------|--------------------------|--------------------------------------------------------------------------------------|-------------|-------------|---|
| 11/27/2024 | Johnny Yi<br>300 SUPERMAN ST APT 201<br>CHICAGO, IL, 60603-6610 | Priority Mail® Flat Rate Envelope<br>Edit Service And Package       | + Add Package<br>Details | Insurance<br>USPS Tracking <sup>®</sup><br>Hidden Postage<br>+ Add Extra<br>Services | \$8.68      | Add to Cart | ~ |
| 11/26/2024 | Clark AL SULAITI<br>300 SUPERMAN ST<br>HAMPTON, GA, 30228       | Priority Mall® Small Flat Rate Envelope<br>Edit Service And Package | + Add Package<br>Details | Insurance<br>USPS Tracking®<br>Hidden Postage<br>+ Add Extra<br>Services             | \$8.68      | Add to Cart | ~ |

# Delete a Single Label

a) To delete the selected label from your Label Manager, select **Delete.** 

|  | Ship Date  | Recipient                                                              | Service and Package                                                 | Package Details          | Extra Services                                                                       | Total Price                             | All Labels                                            |   |
|--|------------|------------------------------------------------------------------------|---------------------------------------------------------------------|--------------------------|--------------------------------------------------------------------------------------|-----------------------------------------|-------------------------------------------------------|---|
|  | 11/28/2024 | <u>Johnny Yi</u><br>300 SUPERMAN ST APT 201<br>CHICAGO, IL, 60603-5610 | Priority Mail® Flat Rate Envelope<br>Edit Service And Package       | + Add Package<br>Details | Insurance<br>USPS Tracking <sup>®</sup><br>Hidden Postage<br>+ Add Extra<br>Services | \$8.68                                  | Add to Cart<br>Save As Favorite                       | * |
|  | 11/28/2024 | Clark AL SULAITI<br>300 SUPERMAN ST<br>HAMPTON, GA, 30228              | Priority Mail® Small Flat Rate Envelope<br>Edit Service And Package | + Add Package<br>Details | Insurance<br>USPS Tracking <sup>®</sup><br>Hidden Postage<br>+ Add Extra<br>Services | \$8.68                                  | Edit<br>Add to Batch<br>Duplicate<br>Flag as Priority |   |
|  | 11/28/2024 | Johnny Parker<br>300 SPIDERMAN ST<br>CHARLOTTE, NC, 28282              | Priority Malk® Small Flat Rate Envelope<br>Edit Service And Package | + Add Package<br>Details | Insurance<br>USPS Tracking <sup>®</sup><br>Hidden Postage                            | \$8.68<br>Invalid recipient<br>address. | Delete<br>Edit                                        | ~ |

#### Edit the Service and Package Type of a Singel Label

You have the ability to edit a single label within the Label Manager by following the steps below.

a) to edit the service and package type for a selected label, select **Edit Service and Package**.

| Ship Date  | Recipient                                                       | Service and Package                                                 | Package Details          | Extra Services                                                                       | Total Price | All Labels  | * |
|------------|-----------------------------------------------------------------|---------------------------------------------------------------------|--------------------------|--------------------------------------------------------------------------------------|-------------|-------------|---|
| 11/27/2024 | Johnny Yi<br>300 SUPERMAN ST APT 201<br>CHICAGO, IL, 60603-6610 | Priority Mall® Flat Bate Envelope<br>Edit Service And Package       | + Add Package<br>Details | Insurance<br>USPS Tracking <sup>®</sup><br>Hidden Postage<br>+ Add Extra<br>Services | \$8.68      | Add to Cart | ~ |
| 11/26/2024 | Clark AL SULAITI<br>300 SUPERMAN ST<br>HAMPTON, GA, 30228       | Priority Mail® Small Flat Rate Envelope<br>Edit Service And Package | + Add Package<br>Details | Insurance<br>USPS Tracking <sup>®</sup><br>Hidden Postage<br>+ Add Extra<br>Services | \$8.68      | Add to Cart | ~ |

b) Once selected, a **Select Service and Package** popup modal will be displayed. Select a **Package Type** and select **Next.** 

| Channe Verre Darahama Terra           |  |  |
|---------------------------------------|--|--|
| USDS <sup>®</sup> Elet Bete Deckening |  |  |
| Choose your own box                   |  |  |
| O I want to start from a Favorite     |  |  |
|                                       |  |  |

c) Select the **Service Type** and select **Next**.

|   | -                                                |                                 |               |
|---|--------------------------------------------------|---------------------------------|---------------|
|   | Package Type                                     | Scheduled Delivery              | Price         |
| 0 | Priority Mail⊕ Large Flat Rate Box               | See Estimated Delivery in Label | See Price in  |
|   | 12 1/4° × 12° × 6°                               | Manager                         | Label Manager |
| 0 | Priority Mail® Medium Flat Rate Box              | See Estimated Delivery in Label | See Price in  |
|   | 11" x 8-1/2" x 5-1/2" 13-5/8" x 11-7/8" x 3-3/8" | Manager                         | Label Manager |

d) If your label is eligible for the USPS Connect Local service, you will see the following banner displayed. Select the checkbox to add the service.

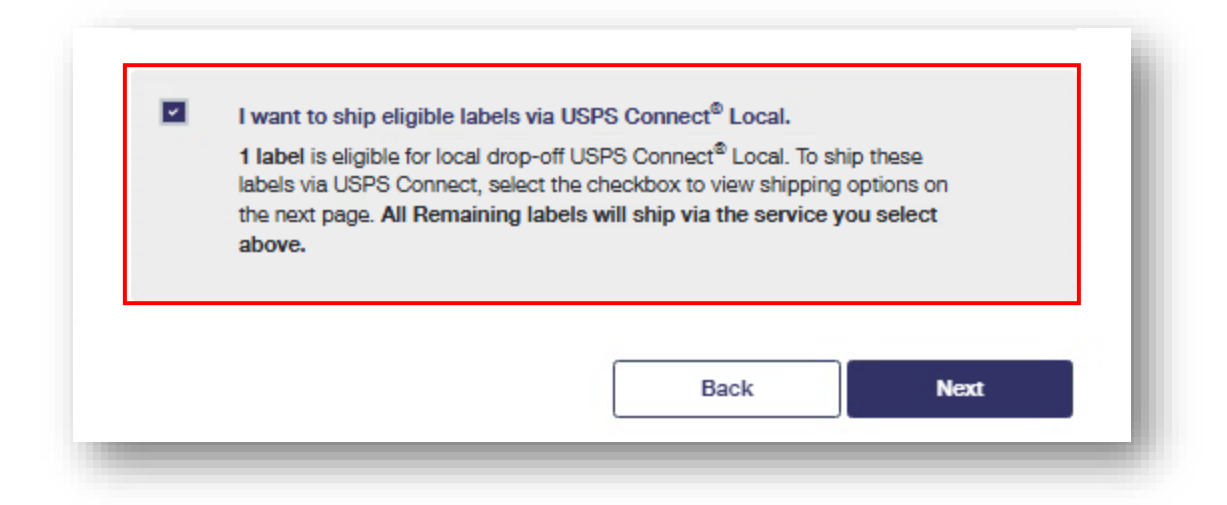

e) Confirm the Service and Package type and select **Save.** 

| The table<br>selected. I<br>need to ea | below reflects the Service and Pac<br>Review the information below, and<br>dit any of the previous information. | kage Types you have chosen for<br>click Save to update your labels.       | the 1 label you<br>. Click 'Back' if you          |
|----------------------------------------|----------------------------------------------------------------------------------------------------|---------------------------------------------------------------------------|---------------------------------------------------|
| Labels (#)                             | Service and Package Type                                                                                        | Scheduled Delivery                                                        | Price                                             |
| 1 Labei                                | USPS Connect® Local Large Flat Rate<br>Bag                                                                      | See Estimated Delivery in Label<br>Manager                                | See Price in Label<br>Manager                     |
| Note: Whe                              | en adding Service and Package Typ<br>se Your Own Box' prices will not b                                         | pes to all labels, delivery dates m<br>e available until you save and vie | ay vary for each label,<br>aw prices in the label |
| and 'Choo<br>table.                    |                                                                                                    |                                                                           |                                                   |

#### Edit the Package Details of a Singel Label

a) to edit the package details for a selected label, select **Edit Package Details**.

|  | Ship Date  | Recipient                                                              | Service and Package                                                 | Package Details          | Extra Services                                                                       | Total Price | All Labels  | * |
|--|------------|------------------------------------------------------------------------|---------------------------------------------------------------------|--------------------------|--------------------------------------------------------------------------------------|-------------|-------------|---|
|  | 11/27/2024 | <u>Johnny Yi</u><br>300 SUPERMAN ST APT 201<br>CHICAGO, IL, 60603-6610 | Priority Mail® Flat Rate Envelope<br>Edit Service And Package       | + Add Package<br>Details | Insurance<br>USPS Tracking <sup>®</sup><br>Hidden Postage<br>+ Add Extra<br>Services | \$8.68      | Add to Cart | ~ |
|  | 11/28/2024 | Clark AL SULAITI<br>300 SUPERMAN ST<br>HAMPTON, GA, 30228              | Priority Mall® Small Flat Rate Envelope<br>Edit Service And Package | + Add Package<br>Details | Insurance<br>USPS Tracking <sup>®</sup><br>Hidden Postage<br>+ Add Extra<br>Services | \$8.68      | Add to Cart | * |

a) Once selected, a **Package Details** popup modal will be displayed. Enter the details as needed and select **Save**.

# Edit the Extra Services of a Singel Label

a) to edit the extra services for a selected label, select +Add Extra Services.

|   | Ship Date  | Recipient                                                       | Service and Package                                                 | Package Details          | Extra Services                                                                       | Total Price | All Labels  | • |
|---|------------|-----------------------------------------------------------------|---------------------------------------------------------------------|--------------------------|--------------------------------------------------------------------------------------|-------------|-------------|---|
| I | 11/27/2024 | Johnny Yi<br>300 SUPERMAN ST APT 201<br>CHICAGO, IL, 80803-6810 | Priority Mail® Flat Rate Envelope<br>Edit Service And Package       | + Add Package<br>Details | Insurance<br>USPS Tracking <sup>®</sup><br>Hidden Postage<br>+ Add Extra<br>Services | \$8.68      | Add to Cart | ~ |
| I | 11/26/2024 | Clark AL SULAITI<br>300 SUPERMAN ST<br>HAMPTON, GA, 30228       | Priority Mail® Small Flat Rate Envelope<br>Edit Service And Package | + Add Package<br>Details | Insurance<br>USPS Tracking <sup>®</sup><br>Hidden Postage<br>+ Add Extra<br>Services | \$8.68      | Add to Cart | ~ |

b) Once selected, a **Select Extra Services** popup modal will be displayed. Select an Extra Service and select **Save**.

| Select Extra Services   | ×                |
|-------------------------|------------------|
| Signature Services      | Fee Varies       |
| Create a return label 🕜 | Charged upon use |
| Label Delivery          | \$1.25           |
| Hide Postage on Label   | Free             |
|                         | Save             |

## All Actions for Multiple Labels

There are multiple actions that you can take for multiple label(s) at one time within your Label Manager.

#### Add Multiple Labels to the Cart

a) add the selected label(s) to the Label Cart.

|   |            |                                                                        |                                                                     |                          |                                                                   | Add to Cart                                     |             |   |
|---|------------|------------------------------------------------------------------------|---------------------------------------------------------------------|--------------------------|-------------------------------------------------------------------|-------------------------------------------------|-------------|---|
|   | Ship Date  | Recipient<br>F Edit                                                    | Service and Package<br>Calif. Edit                                  | Package Details          | Extra Servio                                                      | Add to Batch<br>Duplicate                       | All Labels  | * |
| * | 11/27/2024 | <u>Johnny Yi</u><br>300 SUPERMAN ST APT 201<br>CHICAGO, IL, 80603-5610 | Priority Mall® Flat Rate Envelope<br>Edit Service And Package       | + Add Package<br>Details | Insurance<br>USPS Track<br>Hidden Post<br>+ Add Extra<br>Services | Flag as Priority<br>Delete<br>Delete All Labels | Add to Cart | Ť |
| ~ | 11/26/2024 | Clark AL SULAITI<br>300 SUPERMAN ST<br>HAMPTON, GA, 30228              | Priority Mall® Small Flat Rate Envelope<br>Edit Service And Package | + Add Package<br>Details | Insurance<br>USPS Trackir<br>Hidden Posta<br>+ Add Extra          | \$8.68<br>ng <sup>®</sup><br>age                | Add to Cart | ~ |

b) Once selected, you will see a green **Added to Cart** message letting you know that the label(s) were successfully added to the Label Cart.

| ic I ahai i | Managar table | is sorted by data and time on                             | aatad. Each naw (ahal will annaar at tha                               | top of the table         |                                                           |             |              |
|-------------|---------------|-----------------------------------------------------------|------------------------------------------------------------------------|--------------------------|-----------------------------------------------------------|-------------|--------------|
|             | Ship Date     | Recipient                                                 | Service and Package                                                    | Package Details          | Extra Services                                            | Total Price | All Labels   |
|             | 11/28/2024    | Clark AL SULAITI<br>300 SUPERMAN ST<br>HAMPTON, GA, 30228 | Priority Mail® Small Flat Rate<br>Envelope<br>Edit Service And Package | + Add Package<br>Details | Insurance<br>USPS Tracking <sup>®</sup><br>Hidden Postage | \$8.68      | Added to car |

#### Add Multiple Labels to a Batch

- a) to add the selected label(s) to a Batch, select Add to Batch.
  - i. Note, once the label(s) are added to a batch, you will have the option to **Remove from Batch** and the associated batch name and batch symbol will be displayed for each label throughout the application for easier tracking.

| s Label | Manager table | is sorted by date and time create                                      | . Each new (she) will appear at the top of th                       | e table                  |                                                                   | Add to Cart                                     |                 |
|---------|---------------|------------------------------------------------------------------------|---------------------------------------------------------------------|--------------------------|-------------------------------------------------------------------|-------------------------------------------------|-----------------|
|         | Ship Date     | Recipient                                                              | Service and Package                                                 | Package Details          | Extra Servi                                                       | Add to Batch                                    | All Labels 🔻    |
| _       | 🎤 Edit        | 🖌 Edit                                                                 | / Edit                                                              | 🖋 Edit                   | 🖍 Edit                                                            | Duplicate                                       |                 |
| Y       | 11/27/2024    | <u>Johnny Yi</u><br>300 SUPERMAN ST APT 201<br>CHICAGO, IL, 60603-5610 | Priority Mail® Fiat Rate Envelope<br>Edit Service And Package       | + Add Package<br>Details | Insurance<br>USPS Track<br>Hidden Post<br>+ Add Extra<br>Services | Flag as Priority<br>Delete<br>Delete All Labels | Add to Cart 🗸 🗸 |
| •       | 11/28/2024    | Clark AL SULAITI<br>300 SUPERMAN ST<br>HAMPTON, GA, 30228              | Priority Mall® Small Flat Rate Envelope<br>Edit Service And Package | + Add Package<br>Details | Insurance<br>USPS Trackir<br>Hidden Posta<br>+ Add Extra          | \$8.68<br>ng <sup>®</sup><br>age                | Add to Cart 🗸 🗸 |

b) Once selected, an **Add to Batch** popup modal will be displayed. Select the type of batch, enter the required fields, select **Add to Batch**, and you will be redirected to the **Batch** page.

|                                                     | -t-h                 |          |
|-----------------------------------------------------|----------------------|----------|
| Would you like to add these labels to an existing i | atch or a new batch? |          |
| C Existing Batch                                    |                      |          |
| New Batch                                           |                      |          |
|                                                     |                      |          |
| Name this Batch                                     |                      |          |
| Satch Name (optional)                               |                      |          |
| Batch Name                                          |                      |          |
| Satch Notes (optional)                              |                      |          |
| Batch Notes                                         |                      |          |
|                                                     |                      |          |
|                                                     | Add                  | to Batch |

# Duplicate Multiple Labels

a) to duplicate the selected label(s), select **Duplicate**.

| Ne     | W Label         | V Use Address                                                          | BOOK                                                                | C Refr                   | esn                                                                | Actions ~                                       | Add All Complete to Cart > |
|--------|-----------------|------------------------------------------------------------------------|---------------------------------------------------------------------|--------------------------|--------------------------------------------------------------------|-------------------------------------------------|----------------------------|
| : Labe | l Manager table | is sorted by date and time create                                      | d. Each new label will appear at the top of th                      | e table.                 |                                                                    | Add to Cart                                     |                            |
|        | Ship Date       | Recipient                                                              | Service and Package                                                 | Package Details          | Extra Servi                                                        | Add to Batch                                    | All Labels                 |
|        | 🖍 Edit          | 🖍 Edit                                                                 |                                                                     | / Edit                   | 🖋 Edit                                                             | Duplicate                                       |                            |
| ~      | 11/27/2024      | <u>Johnny Yi</u><br>300 SUPERMAN ST APT 201<br>CHICAGO, IL, 60603-5610 | Priority Mail® Flat Rate Envelope<br>Edit Service And Package       | + Add Package<br>Details | Insurance<br>USPS Track<br>Hidden Post<br>+ Add Extra<br>Services  | Flag as Priority<br>Delete<br>Delete All Labels | Add to Cart 🗸 🗸            |
| *      | 11/26/2024      | Clark AL SULAITI<br>300 SUPERMAN ST<br>HAMPTON, GA, 30228              | Priority Mail® Small Flat Rate Envelope<br>Edit Service And Package | + Add Package<br>Details | Insurance<br>USPS Tracki<br>Hidden Post<br>+ Add Extra<br>Services | \$8.66<br>ng <sup>9</sup><br>age                | Add to Cart 🗸 🗸            |

# Flag Multiple Labels as Priority

a) to flag the selected label(s) as a Priority, select **Flag as Priority**.

|   |            |                                                                        |                                                                            |                          | î ;                                                                  | Add to Cart                                     |                 |
|---|------------|------------------------------------------------------------------------|----------------------------------------------------------------------------|--------------------------|----------------------------------------------------------------------|-------------------------------------------------|-----------------|
|   | Ship Date  | Recipient<br>Fedit                                                     | d. Each new label will appear at the top of the Service and Package ✓ Edit | Package Details          | Extra Servio                                                         | Add to Batch<br>Duplicate                       | All Labels T    |
|   | 11/27/2024 | <u>Johnny Yi</u><br>300 SUPERMAN ST APT 201<br>CHICAGO, IL, 60603-5610 | Priority Mall® Fiat Rate Envelope<br>Edit Service And Package              | + Add Package<br>Details | Insurance<br>USPS Track<br>Hidden Post<br>+ Add Extra<br>Services    | Flag as Priority<br>Delete<br>Delete All Labels | Add to Cart 🗸 🗸 |
| 2 | 11/26/2024 | Clark AL SULAITI<br>300 SUPERMAN ST<br>HAMPTON, GA, 30228              | Priority Mail® Small Flat Rate Envelope<br>Edit Service And Package        | + Add Package<br>Details | Insurance<br>USPS Trackir<br>Hidden Posta<br>+ Add Extra<br>Services | \$8.68<br>Ig <sup>9</sup><br>Ige                | Add to Cart 🗸 🗸 |

b) Once selected, you will see a **Red Flag** beside the ship date of the selected label(s).

|   | Ship Date          | Recipient<br>♪ Edit                                             | Service and Package                                                 | Package Details          | Extra Services                                                                       | Total Price | All Labels  | * |
|---|--------------------|-----------------------------------------------------------------|---------------------------------------------------------------------|--------------------------|--------------------------------------------------------------------------------------|-------------|-------------|---|
| Y | 11/27/2024         | Clark AL SULAITI<br>300 SUPERMAN ST<br>HAMPTON, GA, 30228       | Priority Mail® Small Flat Rate Envelope<br>Edit Service And Package | + Add Package<br>Details | Insurance<br>USPS Tracking <sup>®</sup><br>Hidden Postage<br>+ Add Extra<br>Services | \$8.68      | Add to Cart | ~ |
| ¥ | <b>I</b> 1/27/2024 | Johnny Yi<br>300 SUPERMAN ST APT 201<br>CHICAGO, IL, 60603-5610 | Priority Mall® Flat Rate Envelope<br>Edit Service And Package       | + Add Package<br>Details | Insurance<br>USPS Tracking <sup>®</sup><br>Hidden Postage<br>+ Add Extra<br>Services | \$8.68      | Add to Cart | ~ |

# Delete Multiple Labels

a) to delete the selected label(s) from your Label Manager, select **Delete.** 

| s / | Label I | Manager table | is sorted by date and time created                                     | . Each new label will appear at the top of th                       | e table.                 |                                                                   | Add to Cart                                     |                 |
|-----|---------|---------------|------------------------------------------------------------------------|---------------------------------------------------------------------|--------------------------|-------------------------------------------------------------------|-------------------------------------------------|-----------------|
| [   |         | Ship Date     | Recipient                                                              | Service and Package                                                 | Package Details          | Extra Servio                                                      | Add to Batch<br>Duplicate                       | All Labels      |
| 1   | -       | 11/27/2024    | <u>Johnny Yi</u><br>300 SUPERMAN ST APT 201<br>CHICAGO, IL, 80803-5810 | Priority Mail® Flat Rate Envelope<br>Edit Service And Package       | + Add Package<br>Details | Insurance<br>USPS Track<br>Hidden Post<br>+ Add Extra<br>Services | Flag as Priority<br>Delete<br>Delete All Labels | Add to Cart 🗸 🗸 |
| 1   | ~       | 11/26/2024    | CIBRK AL SULAITI<br>300 SUPERMAN ST<br>HAMPTON, GA, 30228              | Priority Mail® Small Flat Rate Envelope<br>Edit Service And Package | + Add Package<br>Details | Insurance<br>USPS Trackir<br>Hidden Posta<br>+ Add Extra          | \$8.68<br>ng <sup>®</sup><br>age                | Add to Cart 🗸   |

b) to delete all of the label(s) within your Label Manager at once, select **Delete All Labels** (*Note, this action is nonreversible*).

| s Label  | Manager table | is sorted by date and time created                                     | . Each new label will appear at the top of th                       | e table.                 |                                                                   | Add to Cart                                     |                 |
|----------|---------------|------------------------------------------------------------------------|---------------------------------------------------------------------|--------------------------|-------------------------------------------------------------------|-------------------------------------------------|-----------------|
|          | Ship Date     | Recipient<br>Edit                                                      | Service and Package                                                 | Package Details          | Extra Servic                                                      | Add to Batch<br>Duplicate                       | All Labels 🔻    |
| <b>v</b> | 11/27/2024    | <u>Johnny Yi</u><br>300 SUPERMAN ST APT 201<br>CHICAGO, IL, 80803-5810 | Priority Mail® Flat Rate Envelope<br>Edit Service And Package       | + Add Package<br>Details | Insurance<br>USPS Track<br>Hidden Post<br>+ Add Extra<br>Services | Flag as Priority<br>Delete<br>Delete All Labels | Add to Cart 🗸 🗸 |
| ~        | 11/26/2024    | CIBR AL SULAITI<br>300 SUPERMAN ST<br>HAMPTON, GA, 30228               | Priority Mail® Small Flat Rate Envelope<br>Edit Service And Package | + Add Package<br>Details | Insurance<br>USPS Trackir<br>Hidden Posta<br>+ Add Extra          | \$8.66<br>ng <sup>®</sup><br>age                | Add to Cart 🗸 🗸 |

c) Once the Label Manager is cleared, you will see the following message: **The Label table is empty. Add Labels using the actions above.** 

| All Labels (0)                       | Batches (5)                               |                                  |                   |                            |
|--------------------------------------|-------------------------------------------|----------------------------------|-------------------|----------------------------|
| New Label 🗸 🗸                        | Use Address Book                          | C Refresh                        | Actions V         | Add All Complete to Cart > |
| This Label Manager table is sorted b | y date and time created. Each new label v | will appear at the top of the ta | ble.              |                            |
| Ship Date Recipient                  | Service and Package                       | Package Details                  | Extra Services To | tal Price All Labels       |

#### Edit the Ship Date of Multiple Labels

a) to edit the ship date for multiple selected label(s), select **Edit** under the **Ship Date** section. (note, updating a section for one label, will update that same section across all selected labels).

| Ship Date  | Recipient<br>Fedit                                               | Service and Package                                                 | Package Details          | Extra Services                                                                       | Total Price | All Labels  | • |
|------------|------------------------------------------------------------------|---------------------------------------------------------------------|--------------------------|--------------------------------------------------------------------------------------|-------------|-------------|---|
| 11/27/2024 | <u>Clerk AL SULAITI</u><br>300 SUPERMAN ST<br>HAMPTON, GA, 30228 | Priority Mail® Small Flat Rate Envelope<br>Edit Service And Package | + Add Package<br>Details | Insurance<br>USPS Tracking <sup>®</sup><br>Hidden Postage<br>+ Add Extra<br>Services | \$8.68      | Add to Cart | ~ |
| 11/27/2024 | Johnny Yi<br>300 SUPERMAN ST APT 201<br>CHICAGO, IL, 60603-5610  | Priority Mail® Flat Rate Envelope<br>Edit Service And Package       | + Add Package<br>Details | Insurance<br>USPS Tracking <sup>®</sup><br>Hidden Postage<br>+ Add Extra<br>Services | \$8.68      | Add to Cart | ~ |

b) Once selected, an **Edit Ship Date** popup modal will be displayed. Select **ship date** and then select **Save**.

| Chinaian Data                          |  |  |
|----------------------------------------|--|--|
| Choose a date up to 7 days from today. |  |  |
| 09/12/2024                             |  |  |
|                                        |  |  |

#### Edit the Recipient Details of Multiple Labels

a) to edit the recipient details for multiple selected label(s), select **Edit** under the **Recipient** section (note, updating a section for one label, will update that same section across all selected labels).

|   | ]   | Ship Date  | Recipient                                                       | Service and Package                                                 | Package Details          | Extra Services                                                                       | Total Price | All Labels  |   |
|---|-----|------------|-----------------------------------------------------------------|---------------------------------------------------------------------|--------------------------|--------------------------------------------------------------------------------------|-------------|-------------|---|
| 7 | 1 🖛 | 11/27/2024 | Clerk AL SULAITI<br>300 SUPERMAN ST<br>HAMPTON, GA, 30228       | Priority Mail® Small Flat Rate Envelope<br>Edit Service And Package | + Add Package<br>Details | Insurance<br>USPS Tracking <sup>®</sup><br>Hidden Postage<br>+ Add Extra<br>Services | \$8.68      | Add to Cart | ~ |
| - |     | 11/27/2024 | Johnny Yi<br>300 SUPERMAN ST APT 201<br>CHICAGO, IL, 80803-5610 | Priority Mail® Flat Rate Envelope<br>Edit Service And Package       | + Add Package<br>Details | Insurance<br>USPS Tracking <sup>®</sup><br>Hidden Postage<br>+ Add Extra<br>Services | \$8.68      | Add to Cart | ~ |

b) Once selected, an **Enter Recipient Details** popup modal will be displayed. Enter the recipient details and select **Save.** 

| Enter Recipient Details<br>Recipient information is required before selecting package services.                                                                                                    | × |
|----------------------------------------------------------------------------------------------------|---|
| USPS <sup>®</sup> Smart Lockers: Available in select locations, USPS <sup>®</sup> Smart Lockers let you ship packages to people via self-service pickup at free, secure Smart Lockers in Post Office locations. (Recipient email address required.) <u>Learn more.</u> |   |
| Use Address Book First Name MJ. Last Name                                                                                                    |   |
| Johnny Yi                                                                                                    |   |
| Country United States of America                                                                                                    |   |
| *Street Address Apt/Suite                                                                                                    |   |
| *City *State *ZIP Code™                                                                                                    |   |
| CHICAGO IL - IIIInois ~ 80803-5810                                                                                                    |   |
| Reference Number                                                                                                    |   |
| Save to Address Book                                                                                                    |   |
| Status Notifications: OFF Hold for Pickup at Post Office***                                                                                                    |   |
| Save                                                                                                    |   |

c) To proceed with updating the recipient details for all of the selected labels, select **Yes**, **I** want to proceed.

| , ao you cuic you                                                              | a want to make these changes:                                                                                                    |                                                                   |
|--------------------------------------------------------------------------------|----------------------------------------------------------------------------------------------------|-------------------------------------------------------------------|
| Updating the delivery in<br>options. You will have to<br>been changed. Would y | formation for this label will change the availab<br>o update the rest of the label information once<br>you like to proceed with updating the delivery i | ole service and mailpiece<br>the delivery address has<br>address? |
|                                                                                | No, I do not want to proceed                                                                                                    | Yes, I want to proceed                                            |

## Edit the Service and Package Type of Multiple Labels

a) to edit the Service and Package details for multiple selected label(s), select **Edit** under the **Service and Package** section (note, updating a section for one label, will update that same section across all selected labels).

| Ship Date  | Recipient<br>Fedit                                              | Service and Package<br>Fedit                                        | Package Details          | Extra Services                                                                       | Total Price | All Labels  | • |
|------------|-----------------------------------------------------------------|---------------------------------------------------------------------|--------------------------|--------------------------------------------------------------------------------------|-------------|-------------|---|
| 11/27/2024 | Clerk AL SULAITI<br>300 SUPERMAN ST<br>HAMPTON, GA, 30228       | Priority Mail® Small Flat Rate Envelope<br>Edit Service And Package | + Add Package<br>Details | Insurance<br>USPS Tracking <sup>®</sup><br>Hidden Postage<br>+ Add Extra<br>Services | \$8.68      | Add to Cart | ~ |
| 11/27/2024 | Johnny Yi<br>300 SUPERMAN ST APT 201<br>CHICAGO, IL, 60603-5610 | Priority Mail® Flat Rate Envelope<br>Edit Service And Package       | + Add Package<br>Details | Insurance<br>USPS Tracking <sup>®</sup><br>Hidden Postage<br>+ Add Extra<br>Services | \$8.68      | Add to Cart | ~ |

b) Once selected, a **Select Service and Package** popup modal will be displayed. Select a **Package Type** and select **Next.** 

| Choose four Package Type          |  |  |
|-----------------------------------|--|--|
| Choose your own box               |  |  |
| O I want to start from a Favorite |  |  |
|                                   |  |  |

c) Select the **Service Type** and select **Next**.

|   | J                                                |                                 |               |
|---|--------------------------------------------------|---------------------------------|---------------|
|   | Package Type                                     | Scheduled Delivery              | Price         |
| 0 | Priority Mail⊕ Large Flat Rate Box               | See Estimated Delivery in Label | See Price in  |
|   | 12 1/4" x 12" x 6"                               | Manager                         | Label Manager |
| 0 | Priority Mail® Medium Flat Rate Box              | See Estimated Delivery in Label | See Price in  |
|   | 11" x 8-1/2" x 5-1/2" 13-5/8" x 11-7/8" x 3-3/8" | Manager                         | Label Manager |

d) If your label is eligible for the USPS Connect Local service, you will see the following banner displayed. Select the checkbox to add the service.

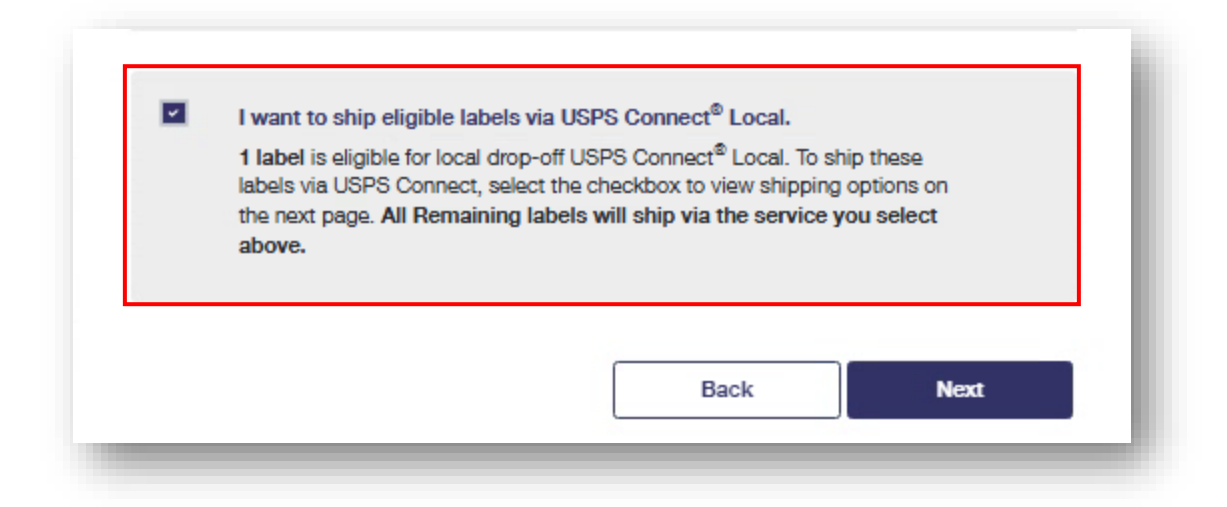

e) Confirm the Service and Package type and select **Save.** 

| The table                       | below reflects the Service and Pack                                      | kage Types you have chosen for                                           | the 1 label you                                   |
|---------------------------------|--------------------------------------------------------------------------|--------------------------------------------------------------------------|---------------------------------------------------|
| selected.                       | Review the information below, and                                        | click Save to update your labels                                         | . Click 'Back' if you                             |
| Labels (#)                      | dit any of the previous information.<br>Service and Package Type         | Scheduled Delivery                                                       | Price                                             |
| 1 Labei                         | USPS Connect® Local Large Flat Rate                                      | See Estimated Delivery in Label                                          | See Price In Label                                |
|                                 | Bag                                                                      | Manager                                                                  | Manager                                           |
| Note: Whe<br>Ind 'Choo<br>able. | en adding Service and Package Typ<br>ose Your Own Box' prices will not b | es to all labels, delivery dates m<br>e available until you save and vie | ay vary for each label,<br>aw prices in the label |

#### Edit the Package Details of Multiple Labels

a) to edit the Package details for multiple selected label(s), select **Edit** under the **Package Details** section (note, updating a section for one label, will update that same section across all selected labels).

| ~ | Ship Date  | Recipient<br>Fedit                                               | Service and Package                                                 | Package Details          | Extra Services                                                                       | Total Price | All Labels  | • |
|---|------------|------------------------------------------------------------------|---------------------------------------------------------------------|--------------------------|--------------------------------------------------------------------------------------|-------------|-------------|---|
|   | 11/27/2024 | <u>Clark AL SULAITI</u><br>300 SUPERMAN ST<br>HAMPTON, GA, 30228 | Priority Mail® Small Flat Rate Envelope<br>Edit Service And Package | + Add Package<br>Details | Insurance<br>USPS Tracking <sup>®</sup><br>Hidden Postage<br>+ Add Extra<br>Services | \$8.68      | Add to Cart | ~ |
| 2 | 11/27/2024 | Johnny Yi<br>300 SUPERMAN ST APT 201<br>CHICAGO, IL, 80803-5610  | Priority Mail® Flat Rate Envelope<br>Edit Service And Package       | + Add Package<br>Details | Insurance<br>USPS Tracking <sup>®</sup><br>Hidden Postage<br>+ Add Extra<br>Services | \$8.68      | Add to Cart | ~ |

b) Once selected, a **Package Details** popup modal will be displayed. Enter the details as needed and select **Save**.

| Package Details                                                                                               | - |
|----------------------------------------------------------------------------------------------------|---|
| Recipient(s)                                                                                                  |   |
| Johnny Yi<br>300 SPIDERMAN ST APT 201<br>CHICAGO, IL 60603-5610                                               |   |
| Item Details                                                                                                  |   |
| This information is required for labels that require a customs form. You may enter item information<br>below. |   |
| + <u>Add Item</u>                                                                                             |   |
| Package Details                                                                                               |   |
| Package Value                                                                                                 |   |
| value up to and including \$5,000.00.                                                                         |   |
| Save                                                                                                    |   |

#### Edit the Extra Services of Multiple Labels

a) to edit the extra services for multiple selected label(s), select **Edit** under the **Extra Services** section (*Note, this option will only be available if the selected labels have the same extra services*).

| ~   | Ship Date  | Recipient<br>Fedit                                               | Service and Package                                                 | Package Details          | Extra Services                                                                       | Total Price | All Labels  | • |
|-----|------------|------------------------------------------------------------------|---------------------------------------------------------------------|--------------------------|--------------------------------------------------------------------------------------|-------------|-------------|---|
| Y   | 11/27/2024 | <u>Clark AL SULAITI</u><br>300 SUPERMAN ST<br>HAMPTON, GA, 30228 | Priority Mail® Small Flat Rate Envelope<br>Edit Service And Package | + Add Package<br>Details | Insurance<br>USPS Tracking <sup>®</sup><br>Hidden Postage<br>+ Add Extra<br>Services | \$8.68      | Add to Cart | ~ |
| 2 💌 | 11/27/2024 | Johnny Yi<br>300 SUPERMAN ST APT 201<br>CHICAGO, IL, 60603-5610  | Priority Mail® Flat Rate Envelope<br>Edit Service And Package       | + Add Package<br>Details | Insurance<br>USPS Tracking <sup>®</sup><br>Hidden Postage<br>+ Add Extra<br>Services | \$8.68      | Add to Cart | ~ |

b) Once selected, a **Select Extra Services** popup modal will be displayed. Select an Extra Service and select **Save**.

| Signature Services Create a return label | Fee Varies<br>Charged upon use |
|------------------------------------------|--------------------------------|
| Create a return label ()                 | Charged upon use               |
|                                          |                                |
| Label Delivery 🛈                         | \$1.25                         |
| Hide Postage on Label (1)                | Free                           |
|                                          | Save                           |

# All Other Actions in All Labels Tab

There are multiple other actions that you can take within the All Labels tab of your Label Manager.

#### Filtering Labels in Label Manager

a) To filter your label(s) by a certain category (*All Labels, Complete, Incomplete, or Flagged*), select the **All Labels** dropdown located at the top of the table.

| 'h/s | Label I  | lanager table     | is sorted by date and time crea                           |                                                                     | e table.                 |                                                                                      |             |                                   |
|------|----------|-------------------|-----------------------------------------------------------|---------------------------------------------------------------------|--------------------------|--------------------------------------------------------------------------------------|-------------|-----------------------------------|
|      | <b>~</b> | Ship Date<br>Fdit | Recipient<br>Fedit                                        | Service and Package                                                 | Package Details          | Extra Services                                                                       | Total Price | All Labels 💌                      |
|      | •        | 11/27/2024        | Clark AL SULAITI<br>300 SUPERMAN ST<br>HAMPTON, GA, 30228 | Priority Mail® Small Flat Rate Envelope<br>Edit Service And Package | + Add Package<br>Details | Insurance<br>USPS Tracking <sup>®</sup><br>Hidden Postage<br>+ Add Extra<br>Services | \$8.68      | Complete<br>Incomplete<br>Flagged |

#### Refreshing the Label Manager

a) To refresh your Label Manager, select **Refresh**.

| New        | <b>v Label</b> | V Use Addres                                                     | ss Book                                                                  | C' Refr                  | resh Act                                                                             | tions 🗸     | Add All Complete to Cart 3        |
|------------|----------------|------------------------------------------------------------------|--------------------------------------------------------------------------|--------------------------|--------------------------------------------------------------------------------------|-------------|-----------------------------------|
| Is Label N | Ship Date      | Recipient<br>F Edit                                              | sted. Each new label will appear at the top of th<br>Service and Package | Package Details          | Extra Services                                                                       | Total Price | All Labels                        |
| ₽ <b></b>  | 11/27/2024     | <u>Clark AL SULAITI</u><br>300 SUPERMAN ST<br>HAMPTON, GA, 30228 | Priority Mail® Small Flat Rate Envelope<br>Edit Service And Package      | + Add Package<br>Details | Insurance<br>USPS Tracking <sup>®</sup><br>Hidden Postage<br>+ Add Extra<br>Services | \$8.68      | Complete<br>Incomplete<br>Fisgged |

#### Add All Completed Labels to Label Cart

a) To add all of the *completed* labels within your Label Manager to the Label Cart at once, select Add All Complete to Cart.

| lis La | abel N | Ianager table<br>Ship Date<br>Edit | Recipient<br>Fedit                                        | d. Each new label will appear at the top of th<br>Service and Package | e table.<br>Package Details | Extra Services                                            | Total Price | Ali Labeis |
|--------|--------|------------------------------------|-----------------------------------------------------------|-----------------------------------------------------------------------|-----------------------------|-----------------------------------------------------------|-------------|------------|
| *      | =      | 11/27/2024                         | Clark AL SULAITI<br>300 SUPERMAN ST<br>HAMPTON, GA, 30228 | Priority Malk® Small Flat Rate Envelope<br>Edit Service And Package   | + Add Package<br>Details    | Insurance<br>USPS Tracking <sup>®</sup><br>Hidden Postage | \$8.68      | Complete   |
|        |        |                                    |                                                           |                                                                       |                             | + Add Extra<br>Services                                   |             | Flagged    |

#### Ship a Label to a USPS® Smart Locker

a) If the address for a label is close to a USPS<sup>®</sup> Smart Locker, you will see a **USPS<sup>®</sup> Smart** Locker banner displayed underneath that specific label. To select a locker, select Ship to Locker.

| Nev | w Label                    | <b>ب</b> ر                                    | Jse Address Book       |                                                                     | C' Refresh            | Actions V                                                                         | Add All         | Complete to Cart > |
|-----|----------------------------|-----------------------------------------------|------------------------|---------------------------------------------------------------------|-----------------------|-----------------------------------------------------------------------------------|-----------------|--------------------|
|     | Manager table<br>Ship Date | Is sorted by date a Recipient                 | and time created. Each | new label will appear at the top of the tal<br>Service and Package  | Package Details       | Extra Services                                                                    | Total Price All | Labels 🔻           |
|     | 11/25/2024                 | CIERK AL SULAR<br>300 SUPERMAN<br>HAMPTON, GA | 11<br>5T<br>30228      | Priority Mail® Small Flat Rate Envelope<br>Edit Service And Package | + Add Package Details | Insurance<br>USPS Tracking <sup>®</sup><br>Hidden Postage<br>+ Add Extra Services | \$8.68          | Added to cart      |

b) Once selected, a **Find Smart Locker** popup modal will be displayed. Select **Ship Here** of the desired USPS<sup>®</sup> Smart Locker.

| Find Smart Locker                                                                                   | GREAT FALLS<br>GREAT FALLS<br>GREAT |
|----------------------------------------------------------------------------------------------------|----------------------------------------------------------------------------------------------------|
| *City *State *ZIP Code™<br>WASHINGTON DC - District of Or 20002                                     | Scotts Run Nativo                                                                                                    |
| -Radus           20 miles          Search                                                           | WOLF TRAP MCLEAN                                                                                                    |
| Enter recipient email address for pickup notification.                                              |                                                                                                    |
| email@email.com                                                                                     |                                                                                                    |
| .76 miles away                                                                                      | AND DAKTON                                                                                                    |
| Balleys Crossroads Branch Post Office <sup>TM</sup><br>3021 LEESBURG PIKE<br>FALLS CHURCH, VA 22041 | MERRIFIELD WEST FALLS CONVERS                                                                                                    |
| Dpen now   Closes 11:59 PM ✓                                                                        | AIRFAX A MANTUA                                                                                                    |
| Ship here                                                                                           | DOLN Braditor RB WAKEFIELD ANNANDALE Have and a                                                                                                    |
| 3.92 miles away                                                                                     | KINGS PARK<br>WEST NORTH Briden Run Duke St<br>NORTH Streen Value                                                                                                    |
| LINCOLNIA<br>5137 LINCOLNIA RD<br>ALEXANDRIA, VA 22312                                              | FAIRFAX GUMAN SPRINGFIELD                                                                                                    |
| Open now   Closes 11:59 PM ✓                                                                        | RÅ SPRINGFIELD FRANCONIA<br>Burke Lake                                                                                                    |
|                                                                                                    |                                                                                                    |

c) Once complete, you will see the **Smart Locker logo and details** displayed underneath the Recipient name.

| 7 iii 20000 (00 | b) Batches (13)                                                                                      |                                                                |                                       |                                                              |             |                    |      |
|-----------------|----------------------------------------------------------------------------------------------------|----------------------------------------------------------------|---------------------------------------|--------------------------------------------------------------|-------------|--------------------|------|
| New Label       | VUse Address Book                                                                                    |                                                                | C Refresh                             | Actions V                                                    | Add         | All Complete to Ca | rt > |
| Ship Date       | Recipient                                                                                            | Service and Package                                            | Package Details                       | Extra Services                                               | Total Price | All Labels         | •    |
| 12/12/2023      | Clark Kent<br>Pick up at:<br>Solo SUPERMAN ST<br>DECATUR, GA 30030-0000<br>Ship to:<br>PO BOX LOCKER | Priority Mail® Large Flat Rate Box<br>Edit Service And Package | Value: \$100<br>+ Add Package Details | Insurance<br>USPS Tracking Electronic<br>Edit Extra Services | \$19.90     | Add to Cart        | ~    |

# **Batches**

Within the Batches tab of the Label Manager, you'll be able to edit, organize, and store any batches prior to adding it to your label cart before purchase.

- 1) Access the Label Manager
  - a) **Option 1:** Click on **View Label Manager** located on the main landing page.
  - b) **Option 2:** Click on **Label Manager** tab in the navigation menu.

| Click-N-Ship <sup>™</sup>                                                                                                    |                                       |                                               | , 3 Cart     |
|----------------------------------------------------------------------------------------------------|---------------------------------------|-----------------------------------------------|--------------|
| Enjoy your discounted rates with Click-N-Ship's Business Rate Card!                                                                                                    |                                       |                                               | ×            |
| Label Manager / Shipping History / Address Book / USPS Connect® / Direct Con                                                                                                    | nect / Preferences / SCAN F           | orms Ne                                       | ew Label 🗸 🗸 |
|                                                                                                    |                                       |                                               |              |
| Hi. Ted!                                                                                                    |                                       |                                               |              |
| Hi, Ted!<br>Welcome to the new Click-N-Ship Enhanced Shipping experience! Here you can view                                                                                                    | What's in                             | your Label Manager?                           |              |
| Hi, Ted!<br>Welcome to the new Click-N-Ship Enhanced Shipping experience! Here you can view<br>your account information, start your Click-N-Ship experience, access previous labels,<br>create new labels, manage your address book, and more! | What's in<br>1<br>• Incomplete Labels | your Label Manager?<br>3<br>• Complete Labels |              |

#### 2) Select Batches View

a) By default, you will be in the *All Labels* view. Select the **Batches** tab.

| All Labels (1213)   | Batches (102) |              |             |             |            |                    |
|---------------------|---------------|--------------|-------------|-------------|------------|--------------------|
| New Batch 🗸 🗸       |               | C            | Refresh     | Actions V   | Add All C  | Complete to Cart > |
| Batch Name          | Labels        | Time Created | Batch Notes | Batch Price | All Labels | •                  |
| 1 1706555347        | 2             | 01/29/2024   |             | \$15.02     |            | Add to Cart 🗸 🗸    |
| 2 <u>1706644542</u> | 0             | 01/30/2024   |             |             | [          | Edit 🗸             |

# Batch Label Creation via Batches Tab

Create label(s) through your Label Manager by utilizing our different creation methods available.

#### 1) Create a Single Batch

- a) To create a Batch, select the **New Label dropdown**, select **New Batch**, and you'll be redirected to the **Create a Batch** page.
- b) To Import a list of labels via File Upload, select the New Label dropdown, select
   File Upload, and you'll be redirected to the Import a List of Labels page.
- c) To Import order exports from an online marketplace via Direct Connect, select the **New Label dropdown,** and select **Marketplace Import.**

|         | Label Manager / Shipping History /               | Address Book  | / USPS Conn  | ect® / Direct Connect | / Preference / | SCAN Forms   |                 |
|---------|--------------------------------------------------|---------------|--------------|-----------------------|----------------|--------------|-----------------|
|         | All Labels (1213)                                | Batches (102) |              |                       |                |              |                 |
|         | New Batch V                                      |               |              | C Refresh             | Actions V      | Add All Comp | olete to Cart > |
| a – d ) | <ul> <li>New Label</li> <li>New Batch</li> </ul> | Labels        | Time Created | Batch Notes           | Batch Price    | All Labels   | •               |
|         | File Upload                                      | 2             | 01/29/2024   |                       | \$15.02        | Add          | to Cart 🗸       |
|         | Marketplace Import                               | 0             | 01/30/2024   |                       |                |              | Edit            |
| ١.      | Marketplace Import <u>1700044042</u>             | 0             | 01/30/2024   |                       |                |              | Edit            |

d) If **Marketplace Import** is selected, a **Direct Connect: Marketplace Import** popup modal will be displayed. Select an **online marketplace** from the dropdown, select **Next**, and you'll be redirected to the **Direct Connect: Import Labels** page.

| Direct Connect: Marketplace In          | iport    |   |
|-----------------------------------------|----------|---|
| Choose a Connected Marketplace to impor | t labels |   |
| Select a Merchant Account               |          |   |
| 🏀 My Squarespace Store                  |          | - |
| My Squarespace Store                    |          |   |
| Connect New Marketplace                 |          |   |
|                                         | Next     |   |
|                                         |          |   |

# All Actions for a Single Batch

There are multiple actions that you can take for a single batch within your Label Manager.

#### Viewing a Single Batch

a) Select the **Checkbox** of the specific batch that you would like to manage or modify.

| All Labels (1213) | Batches (102) |              |             |             |            |                    |
|-------------------|---------------|--------------|-------------|-------------|------------|--------------------|
| New Batch 🗸       |               |              | C Refresh   | Actions V   | Add All    | Complete to Cart > |
| Batch Name        | Labels        | Time Created | Batch Notes | Batch Price | All Labels | Ŧ                  |
| 1 1706555347      | 2             | 01/29/2024   |             | \$15.02     | l          | Add to Cart 🗸 🗸    |
| 2 1706644542      | 0             | 01/30/2024   |             |             | [          | Edit 🗸             |

b) If you would like to open up a single batch, you can also select the hyperlinked **Batch** Name.

| All Labels (1219)   | Batches (105) |              |             |             |             |                 |
|---------------------|---------------|--------------|-------------|-------------|-------------|-----------------|
| New Batch 🗸 🗸       |               | c            | Refresh     | Actions Y   | Add All Com | plete to Cart > |
| Batch Name          | Labels        | Time Created | Batch Notes | Batch Price | All Batches | •               |
| 1 1706555347        | 2             | 01/29/2024   |             | \$15.02     | Ado         | I to Cart 🗸 🗸   |
| 2 <u>1706644542</u> | 1             | 01/30/2024   |             | \$20.69     | Add         | ito Cart 🗸      |

#### Add a Single Batch to the Cart

- a) to add the selected batch to the cart, select Add to Cart.
  - i. Note, if your batch is missing any required information, you will not see the **Add to Cart** option, but you will see an **Edit** option instead. Once the required information is entered, you will be able to add the batch to the cart from your Label Manager.

| All Labes (1213)    | Datches (102) |              |             |                 |                        |      |
|---------------------|---------------|--------------|-------------|-----------------|------------------------|------|
| New Batch 🗸         |               |              | C Refresh   | Actions ~       | Add All Complete to Ca | rt > |
| Batch Name          | Labels        | Time Created | Batch Notes | Batch Price All | I Labels               | •    |
| ✓ <u>1706555347</u> | 2             | 01/29/2024   |             | \$15.02         | Add to Cart            | ~    |
| 1706644542          | 0             | 01/30/2024   |             |                 | Edit                   | ~    |

b) Once selected, you will see a green **Added to Cart** message letting you know that the batch was successfully added to the Label Cart.

| All Labels (1213)   | Batches (102) |              |             |             |            |                                    |
|---------------------|---------------|--------------|-------------|-------------|------------|------------------------------------|
| New Batch 🗸 🗸       |               | C            | C Refresh   | Actions V   | Add A      | I Complete to Cart >               |
| Batch Name          | Labels        | Time Created | Batch Notes | Batch Price | All Labels | Ŧ                                  |
| ✓ <u>1706555347</u> | 2             | 01/29/2024   |             | \$15.02     |            | Added to cart<br><u>View Batch</u> |
| 1706644542          | 0             | 01/30/2024   |             |             |            | Edit 🗸                             |

# Edit a Single Batch

a) to edit the selected batch, select **Edit**, and you will be redirected to **Create a Batch** page.

| All Labels (1213) |   | Batches (102) |              |             |             |            |                        |
|-------------------|---|---------------|--------------|-------------|-------------|------------|------------------------|
| New Batch         | ~ |               |              | C Refresh   | Actions V   | Add        | All Complete to Cart > |
| Batch Name        |   | Labels        | Time Created | Batch Notes | Batch Price | All Labels | •                      |
| <u>1706555347</u> |   | 2             | 01/29/2024   |             | \$15.02     |            | Add to Cart 🗸 🗸        |
| <u>1706644542</u> |   | 0             | 01/30/2024   |             |             |            | Edit<br>Duplicate      |
| <u>1707772780</u> |   | 0             | 02/12/2024   |             |             |            | Flag<br>Delete         |

b) Once selected, you will be able to see all of the **labels** within that specific batch. (*Note, the associated batch name and batch symbol will be displayed throughout the application for easier tracking*).

| Batch: Februa       | ry 27th Relea                     | ase (1 Label)                                                   |                              |                                                               |                | Edit      | CI             | Refresh      |
|---------------------|-----------------------------------|-----------------------------------------------------------------|------------------------------|---------------------------------------------------------------|----------------|-----------|----------------|--------------|
| Batch Summary       |                                   |                                                                 | 5                            | Sender Information                                            | Batch          | Notes     |                |              |
| <b>Fotal</b>        |                                   | \$4                                                             | 46.25 <sup>S</sup><br>2<br>V | Superhero Inc<br>2750 RANDOM ST<br>WALNUT CREEK, CA, 94597-27 | None<br>732    |           |                |              |
|                     |                                   |                                                                 |                              |                                                               |                |           |                |              |
| Add From File Uple  | is sorted by date an              | d time created. Each new label wi                               | ill appear at the            | e top of the table.                                           |                | Actions 🗸 | Add All Comple | te to Cart > |
| Add From File Uples | is sorted by date an<br>Recipient | d time created. Each new label wi<br><b>Service and Package</b> | ill appear at the            | e top of the table.<br>Package Details                        | Extra Services | Actions 🗸 | Add All Comple | te to Cart > |

#### Duplicate a Single Batch

a) to duplicate the selected batch, select **Duplicate**.

|   | All Labels (1213) | Batches (102) |              |             |             |            |                        |
|---|-------------------|---------------|--------------|-------------|-------------|------------|------------------------|
|   | New Batch V       |               |              | C Refresh   | Actions V   | Add        | All Complete to Cart > |
|   | Batch Name        | Labels        | Time Created | Batch Notes | Batch Price | All Labels | Ŧ                      |
|   | <u>1706555347</u> | 2             | 01/29/2024   |             | \$15.02     |            | Add to Cart 🗸          |
| , | A700044540        | 0             | 01/20/2024   |             |             |            | Edit                   |
| 2 | 1700044042        | U             | 01/30/2024   |             |             |            | Duplicate              |
| 3 | <u>1707772780</u> | 0             | 02/12/2024   |             |             |            | Flag<br>Delete         |

# Flag a Single Batch as Priority

a) to flag the selected batch as a Priority, select Flag as Priority.

| All Labels (1213) | Batches (102) |              |             |             |            |                        |
|-------------------|---------------|--------------|-------------|-------------|------------|------------------------|
| New Batch 🗸       |               | (            | C Refresh   | Actions V   | Add        | All Complete to Cart > |
| Batch Name        | Labels        | Time Created | Batch Notes | Batch Price | All Labels | Ŧ                      |
| <u>1706555347</u> | 2             | 01/29/2024   |             | \$15.02     |            | Add to Cart 🗸 🗸        |
| 1706644542        | 0             | 01/30/2024   |             |             |            | Edit<br>Duplicate      |
| <u>1707772780</u> | 0             | 02/12/2024   |             |             |            | Flag<br>Delete         |

b) Once selected, you will see a **Red Flag** beside the ship date of the labels within the selected batch.

| Daton. I  | ebruary                                 | 27th Relea         | se (1 Label)                                                 |                     |                                                              |                     | Edit                    | C' Refr                           | esh      |
|-----------|-----------------------------------------|--------------------|--------------------------------------------------------------|---------------------|--------------------------------------------------------------|---------------------|-------------------------|-----------------------------------|----------|
| Batch Sun | mmary                                   |                    |                                                              |                     | Sender Information                                           | Batch I             | Notes                   |                                   |          |
| Total     |                                         |                    |                                                              | \$46.25             | Superhero Inc<br>2750 RANDOM ST<br>WALNUT CREEK, CA, 94597-2 | None                |                         |                                   |          |
|           |                                         |                    |                                                              |                     |                                                              |                     |                         |                                   |          |
| Add From  | File Uploa                              | d                  |                                                              |                     |                                                              | A                   | ctions ~                | Add All Complete to               | Cart >   |
| Add From  | File Uploa                              | sorted by date and | l time created. Each new label                               | l will appear at ti | he top of the table.                                         | A                   | ctions ~                | Add All Complete to               | ) Cart > |
| Add From  | File Uploa<br>ager table is<br>hip Date | sorted by date and | l time created. Each new label<br><b>Service and Package</b> | l will appear at ti | he top of the table.<br>Package Details                      | A<br>Extra Services | ctions V<br>Total Price | Add All Complete to<br>All Labels | Cart >   |

# Delete a Single Batch

a) to delete the selected batch from your Label Manager, select **Delete.** 

| All La      | bels (1213)    | Batches (102) |              |             |             |            |                        |
|-------------|----------------|---------------|--------------|-------------|-------------|------------|------------------------|
| New Be      | atch 🗸         |               |              | C Refresh   | Actions V   | Add        | All Complete to Cart > |
| Bate        | ch Name        | Labels        | Time Created | Batch Notes | Batch Price | All Labels | *                      |
| <u>1700</u> | <u>3555347</u> | 2             | 01/29/2024   |             | \$15.02     |            | Add to Cart 🗸          |
| <u>1700</u> | 6644542        | 0             | 01/30/2024   |             |             |            | Edit<br>Duplicate      |
| <u>170</u>  | 7772780        | 0             | 02/12/2024   |             |             |            | Flag<br>Delete         |

# All Actions for Multiple Batches

There are multiple actions that you can take for multiple batches at one time within your Label Manager.

## **Duplicate Multiple Batches**

a) to duplicate the selected batches, select **Duplicate**.

|   | All Labels (1219)   | Batches (105) |              |             |                                       |                            |
|---|---------------------|---------------|--------------|-------------|---------------------------------------|----------------------------|
|   | New Batch 🗸         |               |              | C Refresh   | Actions ~                             | Add All Complete to Cart > |
|   | Batch Name          | Labels        | Time Created | Batch Notes | Duplicate<br>E La<br>Flag as Priority | bels 🔻                     |
| 1 | ✓ <u>1706555347</u> | 2             | 01/29/2024   |             | \$ Delete                             | Add to Cart 🗸 🗸            |
| 2 | ✓ <u>1706644542</u> | 1             | 01/30/2024   |             | \$20.69                               | Add to Cart 🗸 🗸            |

## Flag Multiple Batches as Priority

a) to flag the selected batches as a Priority, select **Flag as Priority.** 

|   | New Batch 🗸         |        |              | C Refresh   |     | Actions 🗸                     | Add All Complete to Cart > |
|---|---------------------|--------|--------------|-------------|-----|-------------------------------|----------------------------|
|   | Batch Name          | Labels | Time Created | Batch Notes | в   | Duplicate<br>Flag as Priority | Labels 👻                   |
| I | ✓ <u>1706555347</u> | 2      | 01/29/2024   |             | s   | Delete                        | Add to Cart 🗸 🗸            |
| 2 | ✓ <u>1706644542</u> | 1      | 01/30/2024   |             | \$2 | 20.69                         | Add to Cart 🗸 🗸            |

b) Once selected, you will see a **Red Flag** beside the ship date of the labels within the selected batches.

| Daton. I CDI  | ruary 27th Relea                                      | ase (1 Label)                                                  |                      |                                                  |                          | Edit | C' Ref                         | resh      |
|---------------|-------------------------------------------------------|----------------------------------------------------------------|----------------------|--------------------------------------------------|--------------------------|------|--------------------------------|-----------|
| Batch Summa   | ary                                                   |                                                                | Send                 | der Information                                  | Batch Note               | s    |                                |           |
| Total         |                                                       | \$46.25                                                        | Supe<br>2750<br>WALI | rhero Inc<br>RANDOM ST<br>NUT CREEK, CA, 94597-2 | None<br>732              |      |                                |           |
|               |                                                       |                                                                |                      |                                                  |                          | _    |                                |           |
| Add From File | Upload                                                | d time created. Each new label will app                        | oer et tho ton       | of the table                                     | Action                   | s v  | Add All Complete               | to Cart > |
| Add From File | Upload<br>table is sorted by date an<br>ate Recipient | d time created. Each new label will app<br>Service and Package | ear at the top       | of the table.<br>Package Details                 | Action<br>Extra Services | s 🗸  | Add All Complete to All Labels | to Cart > |

# Delete Multiple Batches

a) to delete the selected batches from your Label Manager, select **Delete.** 

| New Batch 🗸         |        |              | C Refresh   |     | Actions V                     | Add All Complete to C | art >    |
|---------------------|--------|--------------|-------------|-----|-------------------------------|-----------------------|----------|
| Batch Name          | Labels | Time Created | Batch Notes | В   | Duplicate<br>Flag as Priority | Labels                | •        |
| ✓ <u>1706555347</u> | 2      | 01/29/2024   |             | s   | Delete                        | Add to Cart           | <b>~</b> |
| ✓ <u>1706644542</u> | 1      | 01/30/2024   |             | \$2 | 0.69                          | Add to Cart           | ~        |

# All Other Actions in Batches Tab

There are multiple other actions that you can take within the Batch tab of the Label Manager.

#### Filtering Batches in Label Manager

a) To filter your label(s) by a certain category (*All Batches, Complete, or Incomplete*), select the **All Labels** dropdown located at the top of the table.

| All Labels (1219)   | Batches (105) |              |             |             |                                       |
|---------------------|---------------|--------------|-------------|-------------|---------------------------------------|
| New Batch 🗸 🗸       |               | C            | P Refresh   | Actions V   | Add All Complete to Cart >            |
| Batch Name          | Labels        | Time Created | Batch Notes | Batch Price | All Labels 🔻                          |
| 1 1706555347        | 2             | 01/29/2024   |             | \$15.02     | All Batches<br>Complete<br>Incomplete |
| 2 <u>1706644542</u> | 1             | 01/30/2024   |             | \$20.69     | Add to Cart 🗸 🗸                       |

#### Refreshing Batches in Label Manager

a) To refresh your Label Manager, select **Refresh**.

|   | All Labels (1219)   | Batches (105) |              |             |             |                        |      |
|---|---------------------|---------------|--------------|-------------|-------------|------------------------|------|
|   | New Batch 🗸         |               | C            | P Refresh   | Actions V   | Add All Complete to Ca | rt > |
|   | Batch Name          | Labels        | Time Created | Batch Notes | Batch Price | All Labels             |      |
| 1 | ✓ <u>1706555347</u> | 2             | 01/29/2024   |             | \$15.02     | Add to Cart            | ~    |
| 2 | ✓ <u>1706644542</u> | 1             | 01/30/2024   |             | \$20.69     | Add to Cart            | ~    |

# Add All Completed Batches to Label Cart

a) To add all of the *completed* batches within your Label Manager to the Label Cart at once, select **Add All Complete to Cart**.

|   | All Labels (1219)   | Batches (105) |              |             |             |                         |     |
|---|---------------------|---------------|--------------|-------------|-------------|-------------------------|-----|
|   | New Batch 🗸 🗸       |               |              | C Refresh   | Actions V   | Add All Complete to Car | t > |
|   | Batch Name          | Labels        | Time Created | Batch Notes | Batch Price | All Labels              |     |
| 1 | ✓ <u>1706555347</u> | 2             | 01/29/2024   |             | \$15.02     | Add to Cart             | ~   |
| 2 | ✓ <u>1706644542</u> | 1             | 01/30/2024   |             | \$20.69     | Add to Cart             | ~   |